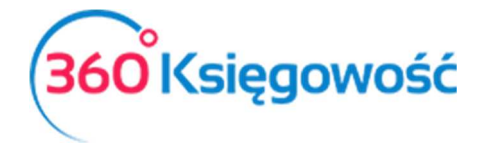

# Koszty samochodu w 2019 roku

W roku 2019 w następstwie zmian prawa co do odliczania kosztów użytkowania samochodów w firmie zmienia się wartość możliwej do odliczenia kwoty kosztów.

Od 01 stycznia 2019 jeżeli auto używane jest do celów mieszanych to do kosztów podatkowych może być zaliczone tylko 75% wartości zakupów eksploatacyjnych.

Wartość netto plus połowa nieodliczonego VAT stanowi podstawę wyliczenia kwoty możliwej do ujęcia w kosztach podatkowych firmy. Pozostała wartość nie jest kosztem. Poniżej przedstawiamy sposób zaksięgowania danej wartości z faktury.

# Spis treści

| Pierwsza możliwość księgowania | 2 |
|--------------------------------|---|
| Druga możliwość księgowania    | 3 |
| Trzecia możliwość księgowania  | 4 |
| Amortyzacja                    | 5 |

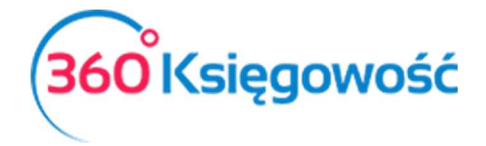

Bazą do wyliczenia odpowiednich wartości są kwoty: Netto: 100,00 VAT: 23,00 Brutto: 123,00 75% kosztów to wartość wyliczona wg wzoru: Netto + 50% VAT = 100,00+11,50 = 111,50 \* 75% = 83,63 zł

Poniżej opis dwóch możliwości zaksięgowania operacji w 360 Księgowość.

## Pierwsza możliwość księgowania

W menu Wydatki > Zakupy i rachunki > Nowy dokument wprowadź fakturę zakupu paliwa lub innego kosztu związanego z samochodem.

W pierwszym wierszu wprowadź wartość, którą wykażesz w deklaracji VAT, biorąc pod uwagę że możesz nadal odliczyć 50% VAT użyj stawki ZW 50% w kolumnie VAT, system sam wyliczy wartość netto powiększając ją o nieodliczony VAT. Kwoty ta również zostaną wykazane w pozycjach 45 i 46 deklaracji VAT.

| - I nony c      |                        |           |        |              |           |           | 0                        |         | C  |               |
|-----------------|------------------------|-----------|--------|--------------|-----------|-----------|--------------------------|---------|----|---------------|
| <u>Dostawca</u> |                        |           | Data f | aktury       | Termin pł | atności   | Data księgowania         |         |    |               |
| Dostawca        |                        |           | 201    | 8-11-01      | 2018-11   | 1-01      | 2018-11-01               |         |    |               |
| Adres           |                        |           | Nr fak | tury         |           |           | Waluta                   |         |    |               |
|                 |                        |           | Pali   | wo           |           |           | PLN                      |         |    |               |
|                 |                        |           | Rachu  | inek bankowy |           |           | Dział                    | Projekt | Ce | ntrum Kosztów |
| Zakup Śr        | odków Trwałych<br>Opis | Ilość M   | Cena   | Kwota netto  | VAT       | Kwota VAT | Ceny Brutto              | Dział   | K  | Р Тур         |
| Paliwo          | Zakup paliwa           | 1,000     | 100,00 | 111,50       | ZW 50%    | 11,50     | 2018-11-01               |         |    | 🗏 P           |
| Zapłacono       |                        |           |        |              |           |           | Kwota netto<br>Kwota VAT |         |    | 111,50        |
| Kwota           | Data                   | płatności |        |              |           |           | Zaokraglenie             |         |    | 0,00          |
|                 | 0,00                   |           |        |              |           |           | Suma                     |         |    | 123,00        |
| Kopiuj          | ) Utwórz korektę       |           |        |              |           |           |                          |         |    |               |

Z tej faktury w koszty zostanie zaksięgowana w koszty podatkowe kwota 111,50 – jest ona jednak zawyżona, dlatego należy utworzyć dodatkowy zapis korygujący.

W tym celu przejdź do menu Wydatki > Dowód księgowy i wewnętrzny > Nowy dowód i dodaj nowy dowód, w którym wyrejestrujesz zawyżoną kwotę kosztów.

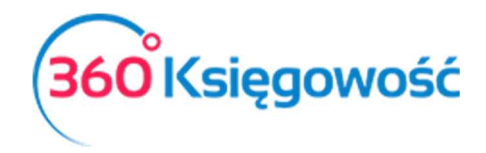

| +Nowy dowód księgowy                | rtuj 🗊 Usuń     | C Lista |        |
|-------------------------------------|-----------------|---------|--------|
| Typ Transakcji                      | Data Dokumentu  | Waluta  |        |
| Dowód księgowy                      | 2018-11-30      | PLN     |        |
| Kolumna w KPiR                      | Numer dokumentu | Dział   |        |
| 13-0 - Pozostałe wydatki            | 1/11/2018       |         |        |
| Opis                                |                 | Kwota   |        |
| Koszty nie będące kosztem podatkowy | m               |         | -27,87 |
| Kopiuj                              |                 |         |        |

Tak wprowadzone wartości są zgodne z obowiązującymi regulacjami prawnymi.

## Druga możliwość księgowania

W menu Wydatki > Zakupy i rachunki > Nowy dowód dodaj nową fakturę. W pierwszym wierszu wprowadź połowę wartości netto zakupionego paliwa a w kolumnie VAT wybierz stawkę 23% VAT.

W drugim wierszu wprowadź ten sam artykuł ale w kolumnie Cena wprowadź pozostałą wartość faktury.

| Dostawca                                 |                                      |                                        | Data fa                | ktury                         | Termin pła      | atności                    | Data księgowania                                                                           |              |                                        |  |
|------------------------------------------|--------------------------------------|----------------------------------------|------------------------|-------------------------------|-----------------|----------------------------|--------------------------------------------------------------------------------------------|--------------|----------------------------------------|--|
| Dostawca                                 |                                      |                                        | 2018                   | -11-01                        | 2018-11         | -01                        | 2018-11-01                                                                                 |              |                                        |  |
| Adres                                    |                                      |                                        | Nr fakt                | ury                           |                 |                            | Waluta                                                                                     |              |                                        |  |
|                                          |                                      |                                        | Paliw                  | o 75% 2                       |                 |                            | PLN                                                                                        |              |                                        |  |
|                                          |                                      |                                        |                        | Rachunek bankowy              |                 |                            | Dział Proje                                                                                | ekt Ce       | ntrum Kosztóv                          |  |
| Artidad                                  | Onic                                 | Iloáá M                                | Cono                   | Kwota potto                   | VAT             | Kwota VAT                  | Data daklaraci Dzi                                                                         |              | D Turp                                 |  |
|                                          |                                      |                                        |                        |                               |                 |                            |                                                                                            |              |                                        |  |
| Artykuł<br>Paliwo                        | Opis<br>Zakup paliwa                 | Ilość M<br>1,000                       | Cena<br>50,00          | Kwota netto<br>50,00          | VAT<br>23%      | Kwota VAT<br>11,50         | Data deklaracj Dzi<br>2018-11-01                                                           | iał K        | P Typ                                  |  |
| Artykuł<br>Paliwo<br>Paliwo              | Opis<br>Zakup paliwa<br>Zakup paliwa | Ilość M<br>1,000<br>1,000              | Cena<br>50,00<br>61,50 | Kwota netto<br>50,00<br>61,50 | VAT<br>23%      | Kwota VAT<br>11,50<br>0,00 | Data deklaracj Dzi<br>2018-11-01<br>2018-11-01                                             | iał K<br>III | Р Тур                                  |  |
| Artykuł<br>Paliwo<br>Paliwo<br>Zapłacono | Opis<br>Zakup paliwa<br>Zakup paliwa | Ilość M<br>1,000<br>1,000              | Cena<br>50,00<br>61,50 | Kwota netto<br>50,00<br>61,50 | VAT<br>23%<br>- | Kwota VAT<br>11,50<br>0,00 | Data deklaracj Dzi<br>2018-11-01<br>2018-11-01                                             | iał K<br>III | P Typ<br>■ P<br>■ P<br>111.50          |  |
| Artykuł<br>Paliwo<br>Paliwo<br>Zapłacono | Opis<br>Zakup paliwa<br>Zakup paliwa | Ilość M<br>1,000<br>1,000              | Cena<br>50,00<br>61,50 | Kwota netto<br>50,00<br>61,50 | VAT<br>23%<br>- | Kwota VAT<br>11,50<br>0,00 | Data deklaracj Dzi<br>2018-11-01<br>2018-11-01<br>Kwota netto                              | iał K        | P Typ<br>■ P<br>■ P<br>111,50<br>11.50 |  |
| Artykuł<br>Paliwo<br>Paliwo<br>Zapłacono | Opis<br>Zakup paliwa<br>Zakup paliwa | Ilość M<br>1,000<br>1,000<br>płatności | Cena<br>50,00<br>61,50 | Kwota netto<br>50,00<br>61,50 | VAT<br>23%<br>- | Kwota VAT<br>11,50<br>0,00 | Data deklaracj Dzi<br>2018-11-01<br>2018-11-01<br>Kwota netto<br>Kwota VAT<br>Zaokrągienie | iał K        | P Typ   III P   III 111,500   0,000    |  |

Z tej faktury w koszty zostanie zaksięgowana w koszty podatkowe kwota 111,50 – jest ona jednak zawyżona, dlatego należy utworzyć dodatkowy zapis korygujący.

W tym celu przejdź do menu Wydatki > Dowód księgowy i wewnętrzny > Nowy dowód i dodaj nowy dowód, w którym wyrejestrujesz zawyżoną kwotę kosztów.

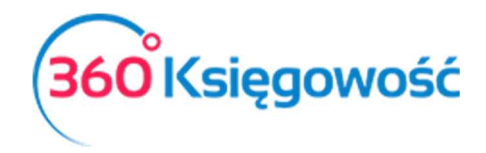

| +Nowy dowód księgowy                | tuj 🗍 Usuń      |        |        |
|-------------------------------------|-----------------|--------|--------|
| Typ Transakcji                      | Data Dokumentu  | Waluta |        |
| Dowód księgowy                      | 2018-11-30      | PLN    |        |
| Kolumna w KPiR                      | Numer dokumentu | Dział  |        |
| 13-0 - Pozostałe wydatki            | 1/11/2018       |        |        |
| Opis                                |                 | Kwota  |        |
| Koszty nie będące kosztem podatkowy | n               |        | -27,87 |
| Kopiuj                              |                 |        |        |

Tak wprowadzone wartości są zgodne z obowiązującymi regulacjami prawnymi.

## Trzecia możliwość księgowania

W menu Wydatki > Zakupy i rachunki > Nowy dowód dodaj nową fakturę. Zanim wprowadzisz artykuły zaznacz opcję Ceny Brutto.

W pierwszym wierszu wprowadź w kolumnie <u>llość</u> wartość 0,50 (50% wartości faktury) a w kolumnie <u>Cena</u> wartość brutto z faktury a w kolumnie VAT wybierz stawkę <u>23% VAT</u>.

W drugim wierszu wprowadź w kolumnie <u>llość</u> wartość 0,25 (25% wartości faktury) oraz wybierz ten sam artykuł a w kolumnie <u>Cena</u> wprowadź brutto faktury.

Dodaj kolejny wiersz, w którym wybierzesz artykuł odpowiadający za rejestrację kosztów NKUP, tam wprowadź w kolumnie Ilość wartość 0,25 (odpowiada to pozostałym 25% kosztów nie podlegających opodatkowaniu) a w kolumnie Cena wprowadź wartość brutto faktury.

Do wprowadzenia pozostałej wartości potrzebny będzie dodatkowy artykuł, który możesz utworzyć na podstawie poniższego wzoru.

| Produkty i Usługi  |              |                  |             |        |        |                 |        |                       |           |
|--------------------|--------------|------------------|-------------|--------|--------|-----------------|--------|-----------------------|-----------|
| Kod                |              | Nazwa            |             |        |        |                 |        |                       |           |
| Paliwo poza KPIR   |              | Paliwo poza KPIR |             |        |        |                 |        |                       |           |
| Rodzaj             |              | Aktywny w        |             |        | Grupa  | artykułu        |        |                       |           |
| Produkt            | $\sim$       | Zakupy           |             | $\sim$ |        |                 |        |                       | •         |
| Jednostka miary    |              | Cena             | a sprzedaży | 0,00   | 000000 | Ostatnia cena : | zakupu |                       | 0,0000000 |
|                    |              | Ceny sprzedaży   |             | Rabaty |        |                 |        |                       |           |
| Kolumna w KPiR     |              |                  |             |        |        |                 | VAT    |                       |           |
| Wydatki nieuwzględ | niane w KPiR |                  |             |        |        | •               | Nie    | podlega opodatkowaniu | •         |
| Kopiuj artykuł     |              |                  |             |        |        |                 |        | Zapisz                | Anuluj    |

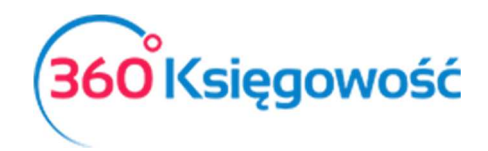

| + Nowy dokument               | Edytuj          | 🗍 Usur  | ń                                                                       | (           |                          | Lista                        |                                                          |       |      |                |                                     |
|-------------------------------|-----------------|---------|-------------------------------------------------------------------------|-------------|--------------------------|------------------------------|----------------------------------------------------------|-------|------|----------------|-------------------------------------|
| Dostawca<br>Dostawca<br>Adres |                 |         | Data faktury<br>2019-01-15<br>Nr faktury<br>Zakup 75%<br>Rachunek banko | Terr<br>20  | min platnoś<br>)19-01-15 | ici Da<br>2<br>Wa<br>F<br>Dz | ta księgowania<br>2019-01-15<br>aluta<br>PLN<br>iał Proj | jekt  | Cent | trum           |                                     |
| Zakup Środków Tr<br>Artykuł   | wałych<br>Opis  | Ilość I | M Cena                                                                  | Kwota z VAT | VAT                      | Kwota VAT                    | Ceny Brutto<br>Data deklaracji                           | Dział | Kosz | P              | Т                                   |
| Paliwo                        | Zakup paliwa    | 0,500   | 123,00                                                                  | 61,50       | 23%                      | 11,50                        | 2019-01-15                                               |       |      |                | Ρ                                   |
| Paliwo                        | Zakup paliwa    | 0,250   | 123,00                                                                  | 30,75       | -                        | 0,00                         |                                                          |       |      |                | Ρ                                   |
| Paliwo poza KPIR              | Paliwo poza KP] | 0,250 - | - 123,00                                                                | 30,75       | -                        | 0,00                         |                                                          |       |      |                | Ρ                                   |
| Dodaj platność                |                 |         |                                                                         |             |                          | Ki<br>Ki<br>Za<br>Si         | wota netto<br>wota VAT<br>aokrąglenie<br>u <b>ma</b>     |       |      | 11<br>1<br>123 | 1,50<br>1,50<br>0,00<br><b>3,00</b> |

Z tej faktury w koszty zostanie zaksięgowana w koszty podatkowe kwota z pozycji 1 i 2 czyli 75% wartości, pozycja 3 jest kwotą pozostałych 25% kosztu, który nie będzie ujęty w KPIR.

W deklaracji VAT zostanie wykazana tylko pierwszy wiersz z faktury.

## Amortyzacja

W przypadku wprowadzenia samochodu do środków trwałych i naliczania amortyzacji, taki koszt również należy podzielić na 75% zaliczane do kosztów a 25% niezaliczane do kosztów. Aby uzyskać takie rozdzielenie należy w menu Środki Trwałe > Środki trwałe odnaleźć kartę danego środka trwałego, np. auta, i w polu Kwota dofinansowanie wprowadzić 25% wartości nabycia samochodu, od której nie będzie naliczany koszt.

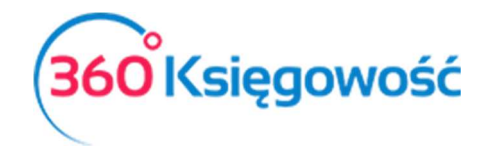

| Jazwa                                                                           |                                                      |                                                                                                    |            |                                                                                                  |          |
|---------------------------------------------------------------------------------|------------------------------------------------------|----------------------------------------------------------------------------------------------------|------------|--------------------------------------------------------------------------------------------------|----------|
|                                                                                 |                                                      |                                                                                                    |            | Numer inwentarza                                                                                 |          |
| Samochód osobowy                                                                |                                                      |                                                                                                    |            | 5                                                                                                |          |
| rupa Środków Trwałych                                                           |                                                      | Metoda naliczania amortyzacji                                                                                                   |            | Stawka (%)                                                                                       |          |
| Środki transportu                                                               | •                                                    | Metoda Liniowa                                                                                                    | $\sim$     |                                                                                                  | 20,      |
| ział                                                                            | Pracownik                                            | Odpowiedzialny Lokalizacja Śro                                                                                                  | dków Trwał | ych Kwota dofinansowan                                                                           | nia      |
|                                                                                 | •                                                    | · •                                                                                                    |            | T                                                                                                | 27 825,0 |
|                                                                                 |                                                      |                                                                                                    |            |                                                                                                  |          |
| Alokacja Centrum Kosztó                                                         | ów Alokacja                                          | a projektu                                                                                                    |            |                                                                                                  |          |
| Alokacja Centrum Kosztó                                                         | ów Alokacj.                                          | a projektu<br>Początkowa data amortyzacji                                                                                       |            | Data upłynnienia                                                                                 |          |
| Alokacja Centrum Kosztó<br>Data zakupu                                          | ów Alokacj<br>2019-01-15                             | a projektu<br>Początkowa data amortyzacji<br>2019-01-15                                                                         | ₩          | Data upłynnienia                                                                                 |          |
| Alokacja Centrum Koszto<br>Data zakupu<br>Data ostatniego zakupu                | ów Alokacj<br>2019-01-15                             | a projektu<br>Początkowa data amortyzacji<br>2019-01-15<br>Data ostatniej amortyzacji                                           | ŧ          | Data upłynnienia<br>Przyczyna likwidacji                                                         |          |
| Alokacja Centrum Koszto<br>Data zakupu<br>Data ostatniego zakupu                | ów Alokacj<br>2019-01-15<br>2019-01-15               | a projektu<br>Początkowa data amortyzacji<br>2019-01-15<br>Data ostatniej amortyzacji                                           | Ē          | Data upłynnienia<br>Przyczyna likwidacji<br>0                                                    |          |
| Alokacja Centrum Koszto<br>Data zakupu<br>Data ostatniego zakupu<br>Cena zakupu | ów Alokacj<br>2019-01-15<br>2019-01-15               | a projektu<br>Początkowa data amortyzacji<br>2019-01-15<br>Data ostatniej amortyzacji<br>Amortyzacja całkowita                  | ŧ          | Data upłynnienia<br>Przyczyna likwidacji<br>0<br>Zysk z likwidacji                               |          |
| Alokacja Centrum Koszto<br>Data zakupu<br>Data ostatniego zakupu<br>Cena zakupu | ów Alokacj<br>2019-01-15<br>2019-01-15<br>111 500,00 | a projektu<br>Początkowa data amortyzacji<br>2019-01-15<br>Data ostatniej amortyzacji<br>Amortyzacja całkowita                  | ₩          | Data upłynnienia<br>Przyczyna likwidacji<br>0<br>Zysk z likwidacji                               | 0,00     |
| Alokacja Centrum Koszto<br>Data zakupu<br>Data ostatniego zakupu<br>Cena zakupu | ów Alokacj<br>2019-01-15<br>2019-01-15<br>111 500,00 | a projektu<br>Początkowa data amortyzacji<br>2019-01-15<br>Data ostatniej amortyzacji<br>Amortyzacja całkowita<br>Wartość netto | ₩          | Data upłynnienia<br>Przyczyna likwidacji<br>0<br>Zysk z likwidacji<br>Zysk / Strata z likwidacji | 0,00     |

Po wprowadzeniu danej kwoty w karcie środka trwałego, po utworzeniu operacji amortyzacji, system rozróżni kwoty które będą wykazywane jako koszt w KPIR i pozostałą wartość, która tym kosztem nie jest.

| +Nowa amo          | rtyzacja 🛛 🖉 Edy | rtuj 🗍 🗑 Usuń       | 🗊 Usuń |             |             |             |            |  |  |
|--------------------|------------------|---------------------|--------|-------------|-------------|-------------|------------|--|--|
| Amortyzacja        | I                |                     |        |             |             |             |            |  |  |
| Numer dokume       | ntu              | Data                | Pocza  | ątek okresu | Ко          | niec okresu |            |  |  |
| Amortyzacja-2019-2 |                  | 2019-02-28          | 201    | 9-02-01     | 2           | 2019-02-28  |            |  |  |
| Numer inwe         | Nazwa            | Grupa Środków Trw   | Stawk  | Kwota amor  | Wartość poc | Wartość po  | Wartość um |  |  |
| 1                  | auto             | Środki transportu   | 20,00  | 73 361,90   | 64 087,50   | 62 864,80   | 1 222,70   |  |  |
| 2/2018             | Samochód         | Środki transportu   | 40,00  | 10 000,00   | 8 666,68    | 8 333,35    | 333,3      |  |  |
| 5                  | Samochód osobow  | y Środki transportu | 20,00  | 111 500,00  | 111 500,00  | 1 858,3     |            |  |  |
| 02                 | biurko           | Inne środki trwałe  | 30,00  | 4 000,00    | 2 000,00    | 1 900,00    | 100,0      |  |  |
|                    | 4                |                     |        | 198 861,90  | 186 254,18  | 182 739,82  | 3 514,3    |  |  |

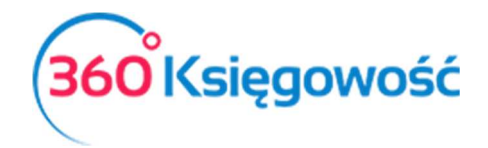

| Księ                         | ga Przychod                          | ów i Rozchodów           | 1                                                                                     |      |                |                        |                 |        |          |                       |                       |        |      |      |
|------------------------------|--------------------------------------|--------------------------|---------------------------------------------------------------------------------------|------|----------------|------------------------|-----------------|--------|----------|-----------------------|-----------------------|--------|------|------|
| Bieżą                        | cy miesiąc                           | Od                       | Do                                                                                    |      |                | Su                     | ma mi           | esięcy |          |                       |                       |        |      |      |
| Poprz                        | edni miesiąc                         | 2019-02-01               | ₩ 2019-02-28                                                                          |      |                |                        |                 |        |          |                       | Otrzymaj Raport       |        |      |      |
| Bieżący rok<br>Poprzedni rok |                                      |                          |                                                                                       |      |                |                        |                 |        |          |                       |                       |        |      |      |
| 7 Wa<br>8 Poz                | tość sprzedany<br>ostałe przychoc    | ch towarów i usług<br>ly | 10 Zakup towarów handlowych i<br>materiałów wg cen zakupu<br>11 Koszty uboczne zakupu |      | 12 Wy<br>13 Po | vnagrodze<br>zostałe w | nia w<br>ydatki | gotówc | e i natu | irze 16 Bad<br>17 Uwa | lania i rozwój<br>agi | PDF    | X    |      |
| Lp.                          | Data / Nr                            | Kontrahent / Adres       | Opis                                                                                  |      | PRZYCHODY      |                        | Y               |        | KOSZTY   |                       |                       |        |      |      |
| 1                            | 2/3                                  | 4/5                      | 6                                                                                     | 7    | 8              | 9 (7+8)                | 10              | 11     | 12       | 13                    | 14 (12+13)            | 15     | 16   | 6 17 |
| 2                            | 28.02.2019<br>Amortyzacja-<br>2019-2 |                          | Srodki transportu,<br>Amortyzacja Środków<br>Trwałych 01.02.2019 -<br>28.02.2019      | 0,00 | 0,00           | 0,00                   | 0,00            | 0,00   | 0,00     | 1 394,58              | 1 394,58              | 463,75 | 0,00 |      |
|                              |                                      |                          | Okres Razem                                                                           | 0,00 | 0,00           | 0,00                   | 0,00            | 0,00   | 0,00     | 1 394,58              | 1 394,58              | 0,00   | 0,00 |      |
|                              |                                      |                          | Denome and recorded as low                                                            | 0.00 | 0.00           | 0.00                   | 0.00            | 0.00   | 0.00     | 2 0 20 11             | 2 0 2 0 1 1           | 0.00   | 0.00 |      |

W KPIR wartość amortyzacji podzielona została na koszt (1394,58 zł) oraz część która nie jest kosztem (463,75 zł).

Jeżeli masz jakiekolwiek wątpliwości:

- napisz do nas: <a href="mailto:pomoc@360ksiegowosc.pl">pomoc@360ksiegowosc.pl</a>
- zadzwoń do nas: +22 30 75 777

Odwiedź też naszą stronę <u>360 Księgowość</u>.

Pozdrawiamy!

Zespół 360 Księgowość